## LICENČNÍ LIST

Děkujeme vám, že jste se rozhodli pro program Zoner Photo Studio. Věříme, že pro vás bude tím nejlepším partnerem při zpracování fotografií.

## JAK NAINSTALOVAT ZONER PHOTO STUDIO

1. ZPS si můžete stáhnout z následující adresy (nebo instalovat z USB disku, pokud je součástí vaší objednávky): https://www.zoner.cz/instalacni-soubor

Pokud už používáte zkušební verzi ZPS X, nemusíte software znovu instalovat.

2. Spusťte instalační soubor a následujte instrukce na obrazovce.

3. Pokračujte postupem Jak aktivovat ZPS.

## JAK AKTIVOVAT ZPS

Program musíte aktivovat přihlášením se k Zoner účtu a následně vložením aktivačního kódu. Zoner účet si vytvoříte při startu programu. Aktivační kód následně po přihlášení do programu vložíte do dialogu Vložit aktivační kód. Ten naleznete v ZPS vpravo nahoře v menu reprezentovaném vaší e-mailovou adresou.

Licenční podmínky povolují využití programu nejvýše tolika uživatelům, kolik stanoví tento list.

Aktivační kód smí být použit pro přidělení licence pouze jednou.

Máte dotazy nebo si nevíte rady? Obraťte se na nás e-mailem na podpora@zoner.cz nebo telefonem 543 257 244.